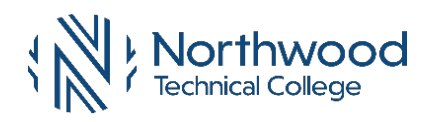

Choose one of the following three options:

- ACCEPT all <u>or part</u> of the student loans offered to me, and I have <u>not received</u> a student loan from Northwood Tech within the last year, then complete Steps 1 (a or b)\*, 2, 3.
- ACCEPT all <u>or part</u> of the student loans offered to me, and I have <u>received</u> a student loan while attending Northwood Tech within the last year, then complete Step 1 (a or b).\*
- **DECLINE** all loans offered to me, then complete Step 1c\*.

## 1. Accept, Reduce or Decline your Federal Direct Subsidized and Unsubsidized Student Loans.

Status New Package

Accepted Accept

0.00

0.00

0.00

Decline

Update Totals

Submit

Offered

3,500.00

2,000.00

5.500.00

Clear All

Financial Aid View Financial Aid Accept/Decline Awards

View Student Permissions

Financial Aid Year 2018-2019

Financial Aid

Award

Sub 1

UnSub 1 Total

Award Package

Federal Direct Loan

Federal Direct Loan

Accept All

Currency used is US Dollar

Go to <u>www.northwoodtech.edu</u>, click on *MyNorthwoodTech* and sign in with your Student ID and password.

Click on **Student Center** tile. Scroll down and click <u>Accept/Decline Awards</u>. Click on <u>2025</u> aid year.

If you click on the Financial Aid tile. the screenshots will look different.

\*Complete one of three loan options:

- a. To accept full loan amount, click Accept All and then click Submit.
- To accept partial amount offered, click
  Update Totals, and enter reduced amount(s), and check Accept or Decline box(es) for each loan offered, and then click Submit.
- c. To decline all loans, click **Decline All** and then click **Submit**.

**Note:** Grants are automatically accepted for you. No interest is charged on subsidized loans while enrolled in at least 6 credits or during a grace period. Students are

## School Code – 011824 - Shell Lake location is used for ALL campuses.

You are eligible to receive the awards listed below. Please review each award and corresponding message.

You may Accept and/or Decline any or all of the awards that are currently available

Career

Decline All

Undergraduate

Undergraduate

Last Updated 07/30/2018 1:47:04PM

Category

Loan

Loan

 Complete Entrance Counseling <u>studentaid.gov/entrance-counseling/</u> for time borrowers. Log in as an Undergraduate Student. You must complete the five modules. This process may take up to 30 minutes to complete.

The federal government requires you to complete entrance counseling to ensure that you understand the responsibilities and obligations you are assuming. You must complete entrance counseling before you can receive the proceeds of your **first** Direct Loan. *No need to complete for subsequent student loans*.

3. Complete your Master Promissory Note (MPN) <u>studentaid.gov/mpn/</u>. MPN instructions are on the backside.

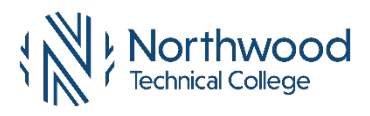

The Master Promissory Note (MPN) is a student loan application that must be completed and signed before you will be eligible to receive a Direct Student Loan or Parent PLUS Loan. This MPN will be valid for up to 10 years.

- 1. Go to <u>studentaid.gov/mpn</u>.
- 2. Log in at "I am an Undergraduate Student" to start the process.
- 3. Complete Borrower and School Information.
  - a. School Information is listed under Northwood Technical College Shell Lake location. This is the correct school.
- 4. Enter Reference Information.
  - a. List two references for people who live at different addresses.
- 7. Review all information entered.
- 8. Scroll through all the details about your loan. Check the box "I have reviewed the information..."
- 9. Type your name and click Sign & Submit to electronically sign your MPN. Your signature will be authenticated.
- 5. After you submit the MPN, this message will appear, "You have successfully submitted your MPN".
- 6. You will receive a confirmation email shortly. The school you selected will be notified of your MPN completion within the next 24 hours."
- 7. View or print a copy of your completed MPN for your records. You do not need to submit a copy of your MPN to Northwood Tech.
- 8. If you have difficulty completing, trouble using or accessing the MPN online, contact Student Loan Support Center here.
- 9. For additional assistance regarding your loans or financial aid, contact the financial aid advisor at your campus.

See iTLC for audio accommodations available.

Contact your Northwood Tech Financial Aid Office with questions

Ashland | Online Financial Aid 2100 Beaser Avenue Ashland, WI 54806 715-319-7280 New Richmond Financial Aid 1019 South Knowles Avenue New Richmond, WI 54017 715-752-8084 Rice Lake Financial Aid 1900 College Drive Rice Lake, WI 54868 715-788-7193 Superior Financial Aid 600 North 21st Street Superior, WI 54880 715-319-7370